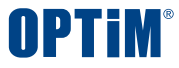

## OPTiM 文書管理 クイックスタートガイド

Confidential

Copyright © OPTiM Corp. All Right Reserved.

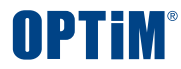

# ログイン

Confidential

Copyright © OPTiM Corp. All Right Reserved.

## ログイン

| OPTI                     | M ID         |
|--------------------------|--------------|
| メールアドレス                  |              |
| optim.contract.xxx@yyy.c | om           |
| パスワード                    |              |
| •••••                    |              |
| ログ                       | イン           |
| 🗌 ログイン状態を保持する            | パスワードをお忘れの場合 |

## 1. OPTiM IDにアクセス

下記のURLからOPTiM IDのログイン画面にアクセスします https://www.contract.ai.optim.cloud/

## 2. ログイン情報の入力

ログイン画面の入力フォームに メールアドレスとパスワードを入力しログインボタンを押します

※ログインに必要なメールアドレスとパスワードは OPTiM担当者より手配いたします

※パスワードを変更する場合は「パスワードをお忘れの場合」を クリックしメールアドレスを入力の上、再設定メールを送信ください

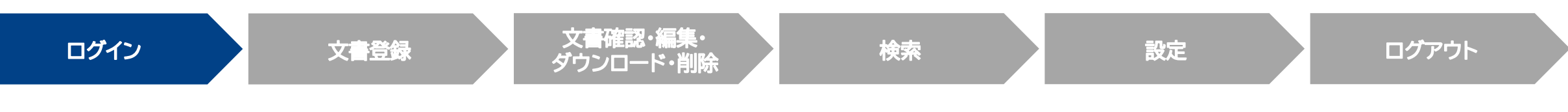

Confidential

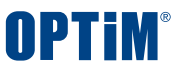

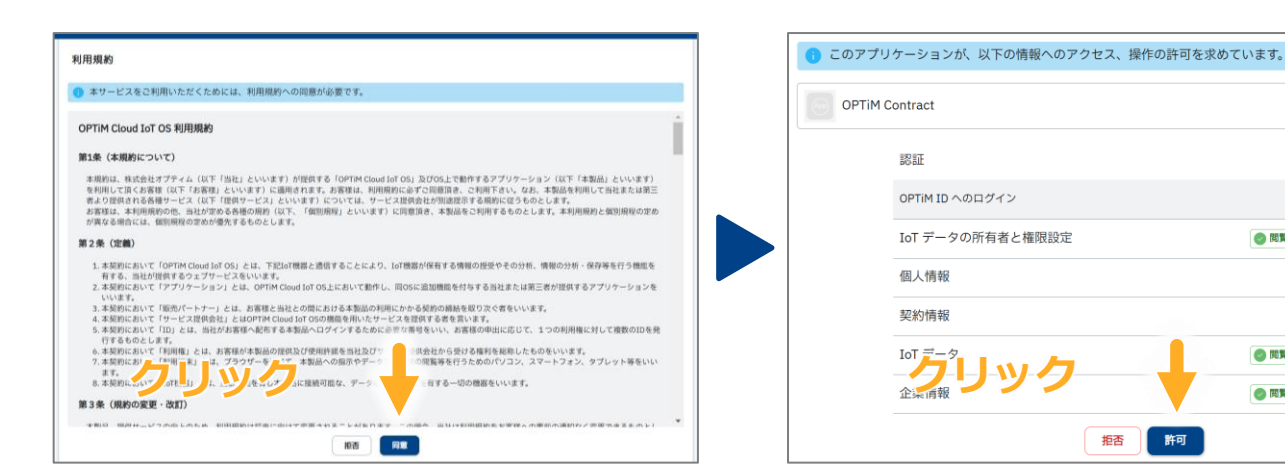

| OPTIM Contract<br>OPTIM 電子帳簿保存 | 利用規約の同意                                                                                                    |
|--------------------------------|----------------------------------------------------------------------------------------------------|
|                                | アプリケーションを利用するためにAREIMPACE開きする。#50年のります。<br>以下の内容く定時のと、ご用意味ら得らたのみ「用書する。#50年のリックして次の原語へお読みください。<br>●最まてスクロールしないと「用書する」#50とのリックできません。<br>293<br>1. 当社は、本規約等を必要に応じて当社の判断において変更できるものとします。この場<br>合、利用規則を変更する意义な変更をの利用的において変更できるものとします。この場<br>一クサイトに高中し、又は注意様に本前に進歩します。注意様が単新に進歩しを受けスは定<br>更後の規約が用示されたことを知り、そのうえでエサービスの利用を継続した場合に<br>は、お客が当社に対して変更後の規約に回惑しない皆語地した場合に除き、変更後の<br>規約に回家したらとみなします。<br>2. 前項の変めにふかわらず、当社は言意構成で聞いてる機合が与し、お客様に変更後<br>列類にした場合。変更後の規約を事前に記書様に閲覧する協会が与し、お客様に変更後<br>の規則についての間度するとうがあると「お珍し」するため、うかの主な」の |
|                                | 生するものとします。<br>4. 規約変更についまが確が同意しない旨の意思として掛合。当社は本サービスの極<br>4. 供 サービス・「中止ラーとができるものと」<br>一 成上<br>最終改定 2023年4月3日<br>同意しない<br>同意する                                                                                                    |
| ログイン                           | 文書登録 文書確認・編<br>ダウンロード・                                                                                                    |

#### Copyright © OPTiM Corp. All Right Reserved.

## 3. OPTIM Cloud IoT OS 利用規約の同意

OPTIM 文書管理の動作環境である OPTiM Cloud IoT OSの利用規約が表示されます

規約内容に問題がなければ同意ボタンを押します

## 4. アクセス・操作の許可

提供: OPTiM Corp.

検索

💿 閲覧 💿 登録 / 編集 🗸 🗸

🙆 閲覧 🛛 🙆 登録 / 編集 🗸 🗸 💿 閲覧 💿 登録 / 編集 🗸

許可

🕗 閲覧 🗸 🗸

🕑 閲覧 🗸 🗸

OPTiM 文書管理がサービスご利用にあたり アクセス・操作する情報と許可の確認画面が表示されます ユーザー情報などの必要最低限の情報にのみアクセスします

アクセス・操作内容に問題なければ許可ボタンを押します

### 5. OPTIM 文書管理 利用規約の同意

OPTiM 文書管理の利用規約が表示され 最後まで確認いただくと同意ボタンを押下できるようになります

#### ログイン後はホーム画面に遷移します

設定

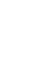

ログアウト

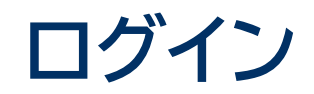

## 同時ログイン数の上限を超えてログインした場合、ログイン中のユーザー情報を一覧で表示します サービスにログインする場合、強制ログアウトさせるユーザーを選択し、強制ログアウトさせたうえでログインが可能です

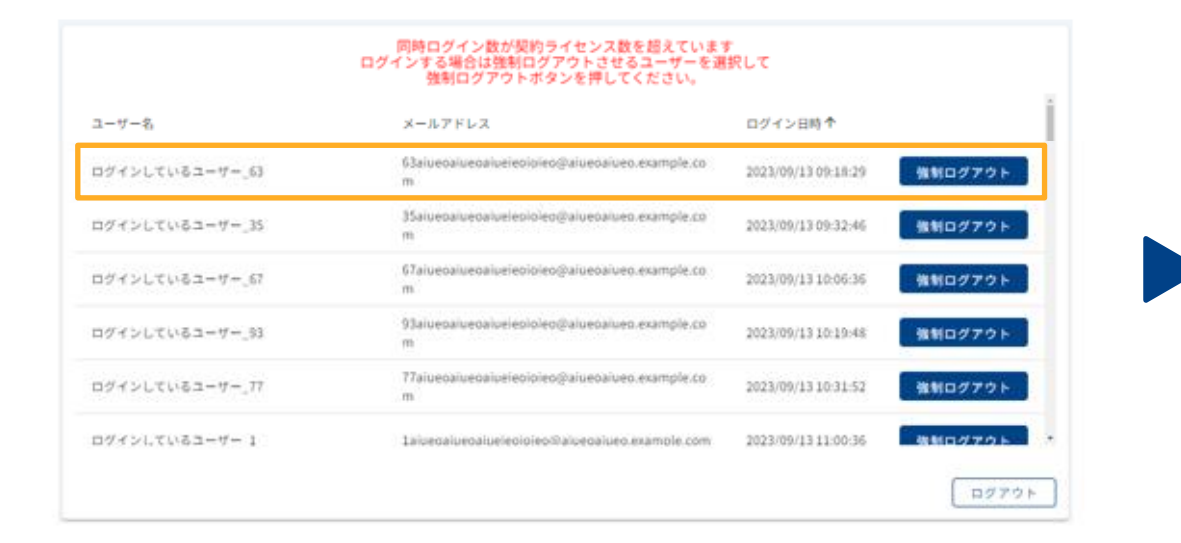

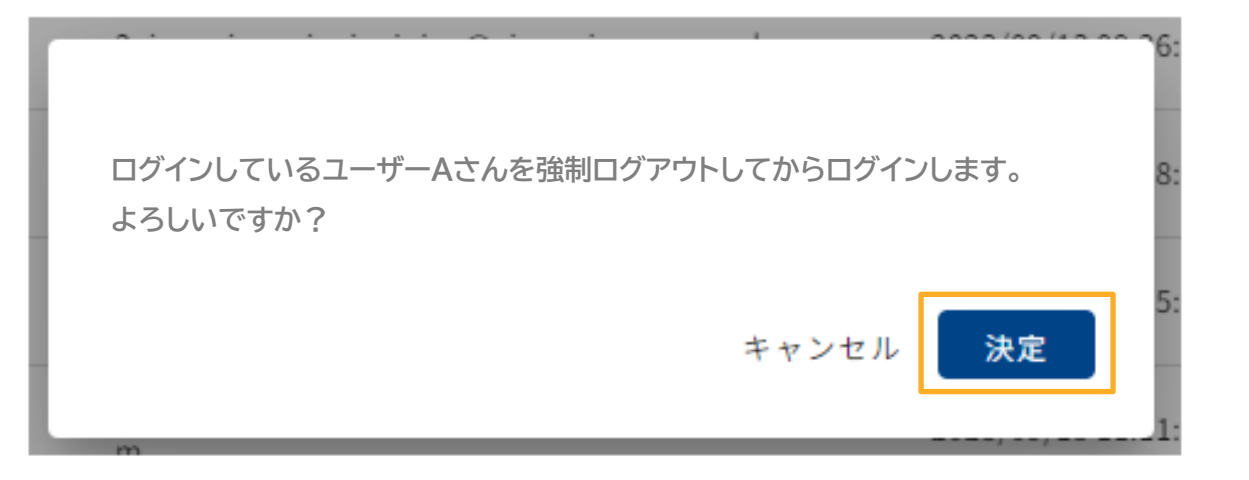

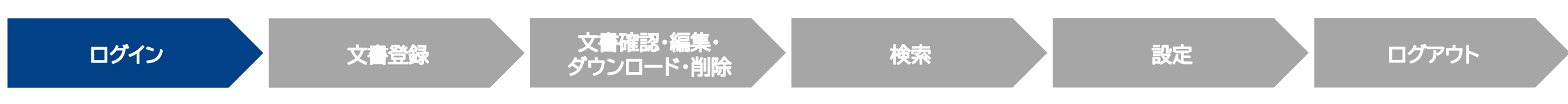

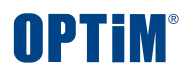

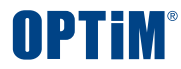

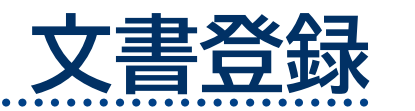

Confidential

Copyright © OPTiM Corp. All Right Reserved.

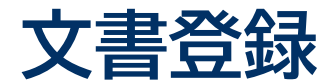

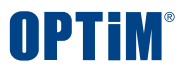

### ①ボタン操作と②フォルダ選択で文書をアップロードできます

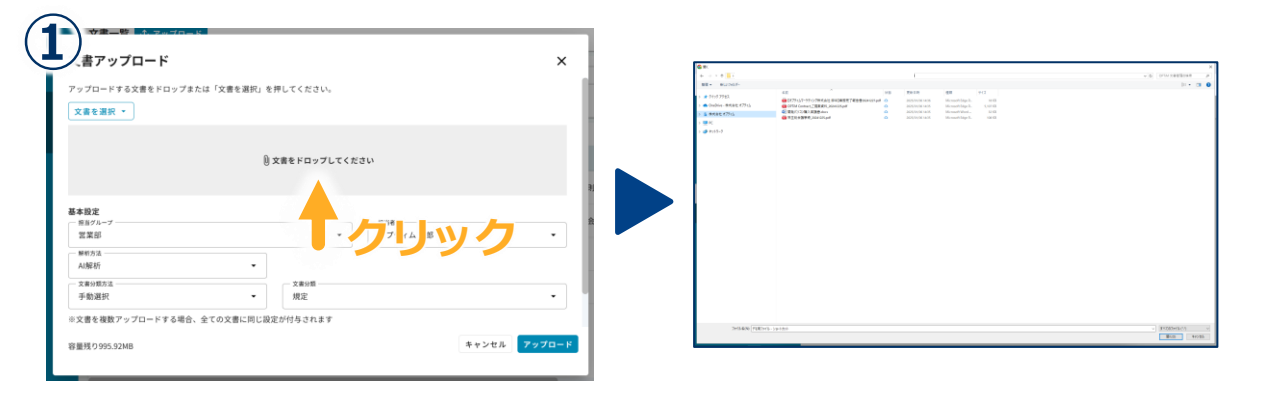

#### 2 書アップロード アップロードする文書をドロップまたは「文書を選択」を押してください REAL - OTIGONAL - FERIN 文書を選択・ OFTEN Context ファイル選択 ッ:# FC ブ く」きレ フォルダ選制 基本設定 - 絵当グル・ 01営業部 -寺崎 春果 . - 新研力法 解析方法とは ⑦ AI解析 文書分類方法 - 文書分類 + 新規作成 手動選択 坦塞 谢 和 . ※文書を複数アップロードする場合、全ての文書に同じ設定が付与されます 詳細設定 キャンセル 容量残り978.7MB

### 1. アップロードする文書の選択

アップロードできるファイル形式は Word・PDF・Excel・画像形式です

特定のフォルダを指定し、フォルダ内にあるすべてのファイルを 一括アップロードも可能です

※パスワード付きファイルについて、PDF形式の場合は アップロードできますが、Word形式の場合はできません

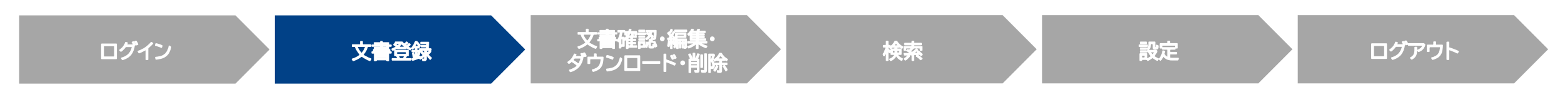

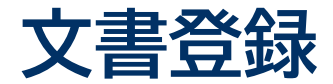

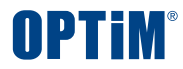

## アップロード情報を入力・選択します、解析方法で「AI解析」を選択いただくと文書情報を解析し項目を自動読み取りします

| ☆ <sub>聿一階</sub> ホ <sub>マップロード</sub><br>文書アップロード                                                | × 2. 担当者・担当グループ・解析方法などの選択                                                                 |
|-------------------------------------------------------------------------------------------------|-------------------------------------------------------------------------------------------|
| 🕕 文書をドロップしてください                                                                                 | アップロード文書の「担当者」・「担当グループ」を選択します 文書の種類に応じて下記より「解析方法」を選択します                                   |
| 基本設定     担当ガループ     担当者       営業部     ▼     オプティム太郎                                             | ・解析なし:文書を解析せずアップロード<br>・AI解析 :文書をAI解析してアップロード                                             |
| 解析方法     ▲       AI解析     ▼       文書分類方法     ▼       手動選択     ▼                                 | 同じく文書の種類に応じて「文書分類方法」を選択します<br>・自動分類:AI解析時にシステムが自動で文書を分類します<br>× ・ ・手動選択:文書分類を登録者が自身で選択します |
| <ul> <li>※文書を複数アップロードする場合、全ての文書に同じ設定た規定</li> <li>詳細設定 ^</li> <li>アクセス権限</li> <li>報告書</li> </ul> |                                                                                           |
| 権限設定は一般ユーザのみに適用されます。管理者には適用さ<br>議事録<br>担当グループ                                                   |                                                                                           |
| ログイン 文書登録 文書で<br>ダウン                                                                            | 確認・編集・<br>シロード・削除 検索 設定 ログアウト                                                             |

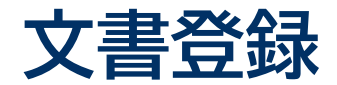

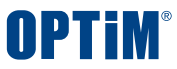

#### 「AI解析」を選択した場合にAIが自動で文書の項目を抽出して管理台帳を作成します

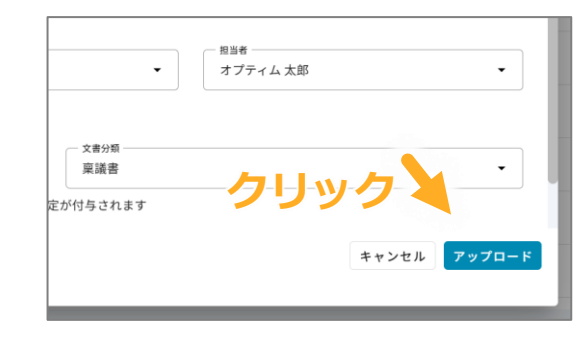

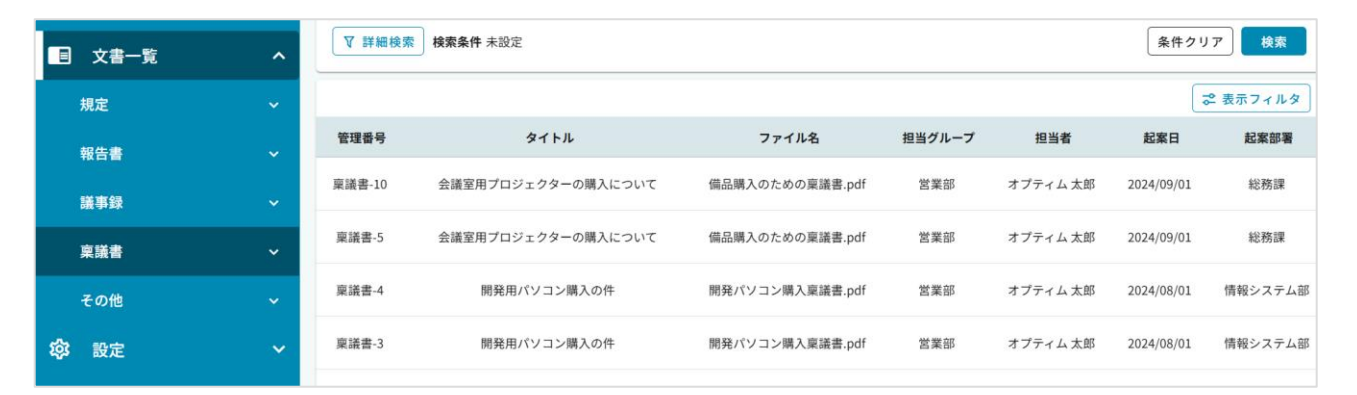

### 3. 文書のアップロード

アップロードボタンを押して文書をアップロードします

AIが文書を解析し、以下項目を自動で抽出します ①文書分類 ②タイトル ③カスタムフィールド項目※

※文書ごとにAI解析したい項目を自由に設定いただけます 例) 議事録⇒開催日時、議案、議事の経過および結果など

解析が完了した文書は管理台帳の文書リストに表示されます 解析完了後に表示されるアイコンは以下です

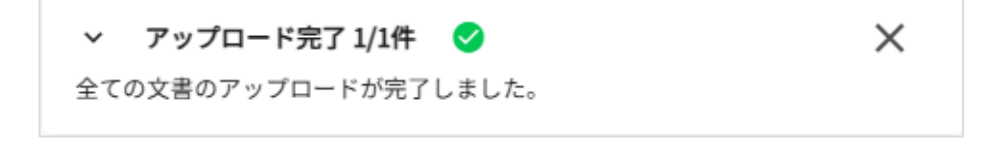

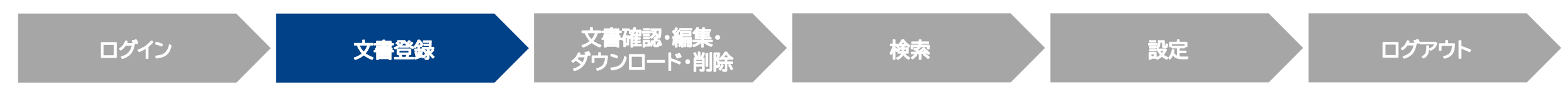

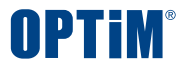

# 文書確認・編集・ダウンロード

Confidential

Copyright © OPTiM Corp. All Right Reserved.

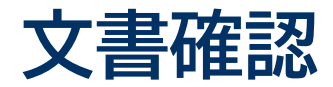

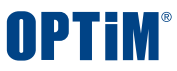

## 文書の詳細画面からアップロード済みの文書の登録情報を確認できます 編集や文書のプレビュー表示などできます

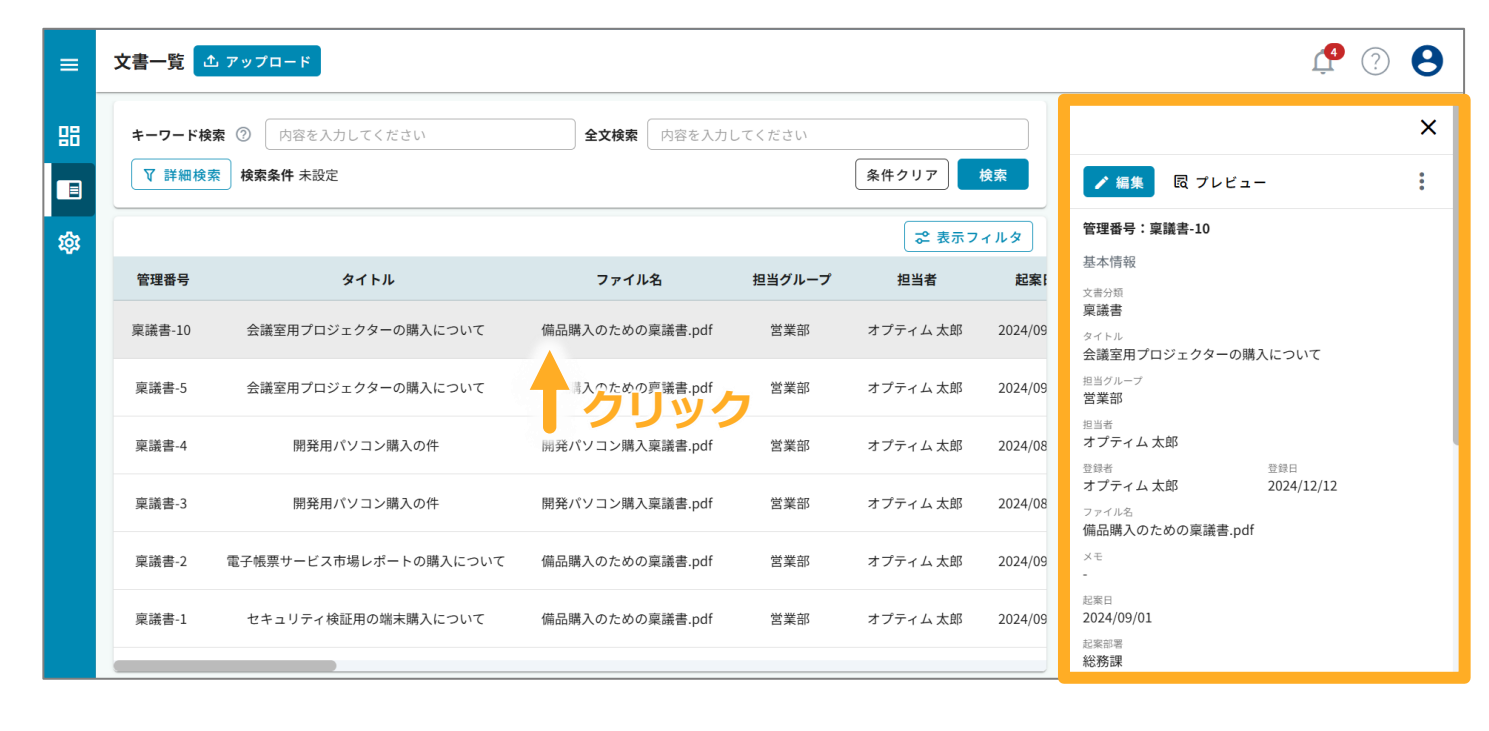

## 確認する文書の選択

アップロードした文書をクリックすると詳細画面が表示されます

文書の編集・ダウンロード・削除などの操作を行います

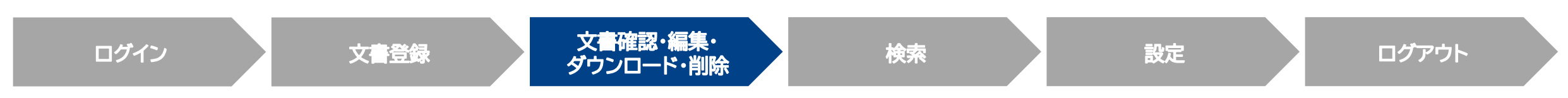

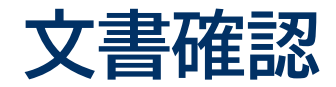

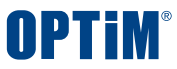

## プレビューボタンを押すことでアップロードした文書を内容を画像で確認いただけます

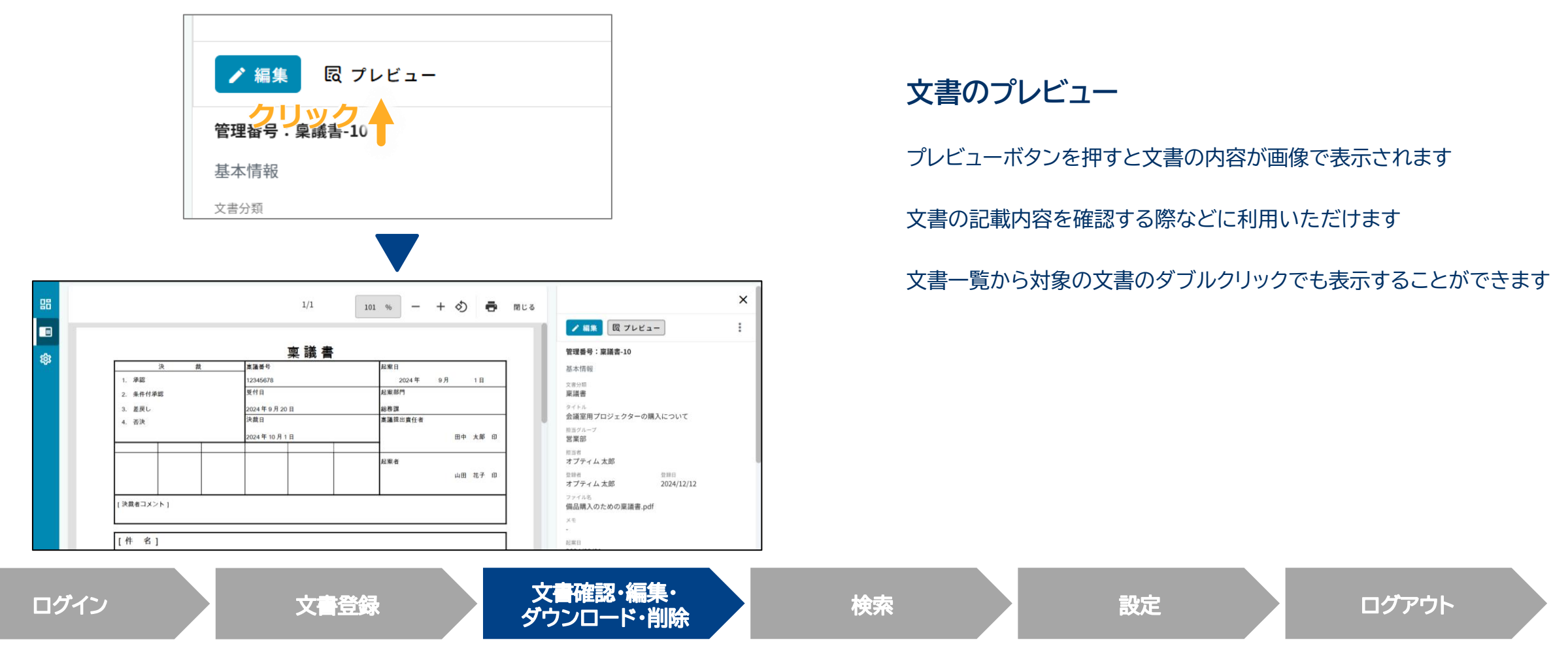

#### Confidential

Copyright © OPTiM Corp. All Right Reserved.

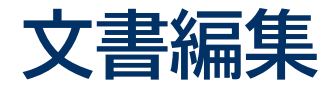

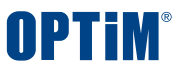

## 管理台帳に登録済みの文書タイトルや担当グループ、カスタムフィールドの値などを編集できます

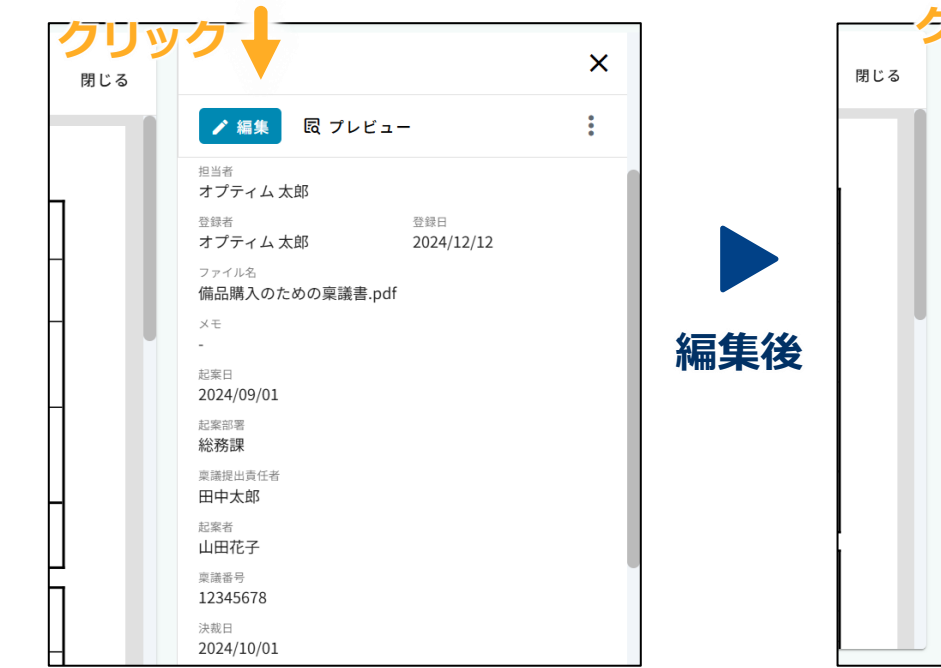

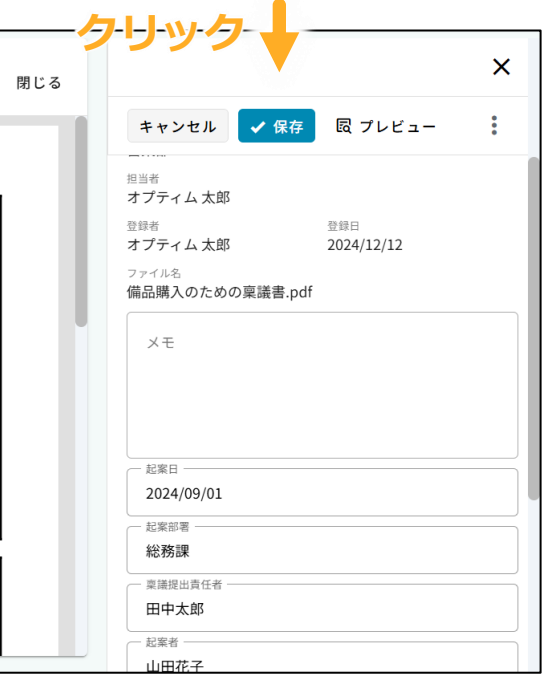

#### 文書の編集・保存

編集ボタンを押すと登録した文書の内容を 編集できるようになります

#### 内容を編集後は保存ボタンを押して変更を確定します

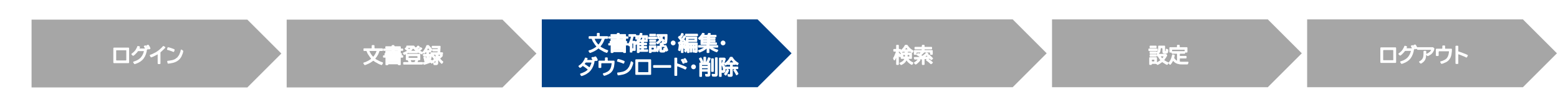

## 文書ダウンロード・削除

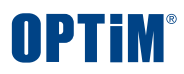

詳細画面よりアップロードした文書ファイルのダウンロードと削除等の操作が可能です

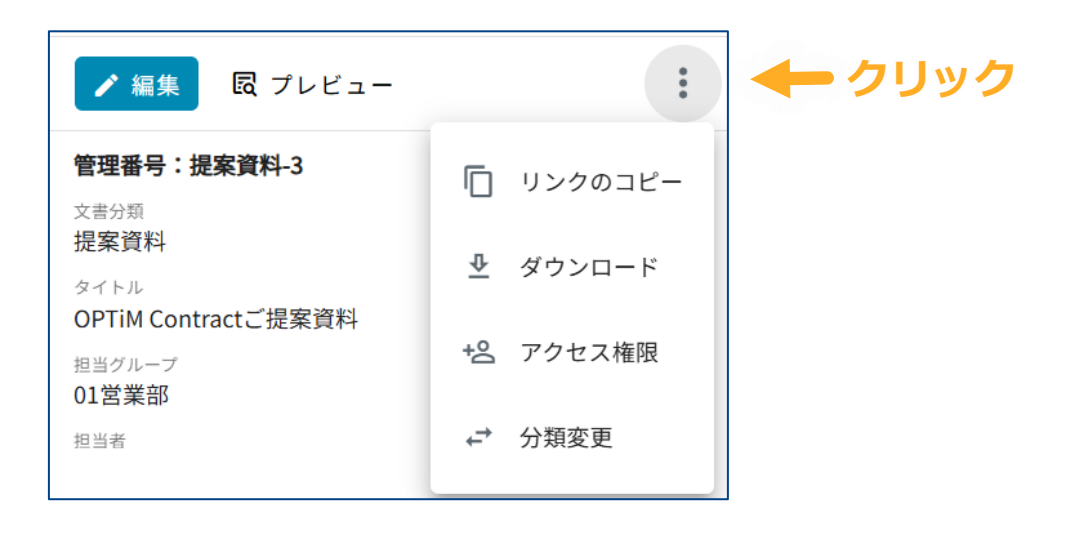

詳細画面右上の縦三点リーダーから各操作を選択できます

リンクのコピー : 選択している帳票へのURLリンクをコピーします

ダウンロード : アップロードした帳票ファイルをダウンロードします

アクセス権限 : 選択している帳票のアクセス権限を編集します

分類変更 : 文書分類を現在の設定から変更できます

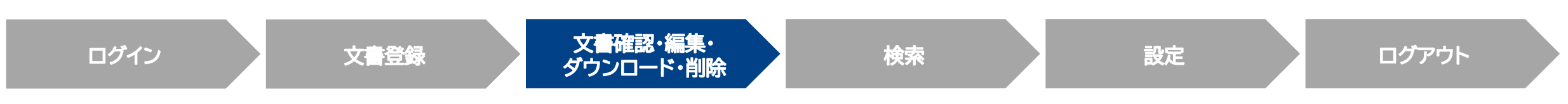

#### Confidential

Copyright © OPTiM Corp. All Right Reserved.

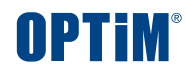

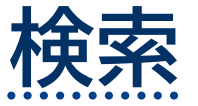

Confidential

Copyright  $\ensuremath{\mathbb{C}}$  OPTiM Corp. All Right Reserved.

...

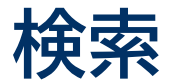

## 文書一覧ページより文書ごとにキーワード検索と全文検索で文書検索できます

| ≕ | OPTIM" 文書管理 | 文書一覧   | ♪ アップロード              |                 |          |          | ſ          | <b>9</b> ? | 0      |
|---|-------------|--------|-----------------------|-----------------|----------|----------|------------|------------|--------|
| 믱 | ダッシュボード     | キーワード核 | 検索 ⑦ │ 内容を入力してください    | 全文検索            | 内容を入力してく | ださい      |            |            |        |
|   | 文書一覧 ^      | ▼ 詳細検  | <b>索 検索条件</b> 未設定     |                 |          |          | 条件クリ       | ア検         | 索      |
|   | 規定    ~     |        | クリック                  |                 |          |          | 2          | ዸ 表示フィ     | ルタ     |
|   | 報告書~        | 下号     | 97FH                  | ファイル名           | 担当グループ   | 担当者      | 登録日        | メモ         | 起案     |
|   | 議事録         | 稟議書-10 | 会議室用プロジェクターの購入について    | 備品購入のための稟議書.pdf | 営業部      | オプティム 太郎 | 2024/12/12 |            | 2024/0 |
|   | 稟議書         | 稟議書-5  | 会議室用プロジェクターの購入について    | 備品購入のための稟議書.pdf | 営業部      | オプティム 太郎 | 2024/12/11 |            | 2024/0 |
|   | その他 ~       | 稟議書-4  | 開発用パソコン購入の件           | 開発パソコン購入稟議書.pdf | 営業部      | オプティム 太郎 | 2024/12/11 |            | 2024/0 |
| ŵ | 設定 🗸 🗸      | 稟議書-3  | 開発用パソコン購入の件           | 開発パソコン購入稟議書.pdf | 営業部      | オプティム 太郎 | 2024/12/11 |            | 2024/0 |
|   |             | 稟議書-2  | 電子帳票サービス市場レポートの購入について | 備品購入のための稟議書.pdf | 営業部      | オプティム 太郎 | 2024/12/11 |            | 2024/0 |
|   |             | 稟議書-1  | セキュリティ検証用の端末購入について    | 備品購入のための稟議書.pdf | 営業部      | オプティム 太郎 | 2024/12/11 |            | 2024/0 |
|   |             |        |                       |                 |          |          |            |            |        |

#### **キーワード検索** 検索欄のキーワードを以下の項目から検索します

- 管理番号
- ・ タイトル
- メモ
- ファイル名

#### 全文検索

文書の記載内容に対してキーワード検索します 完全一致した該当箇所をハイライト表示します

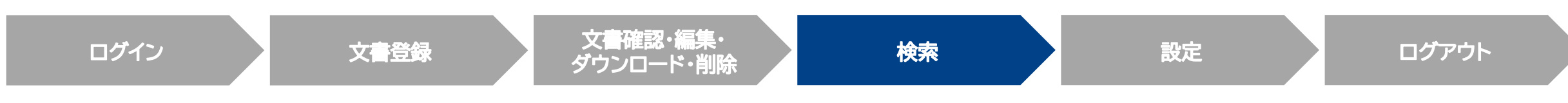

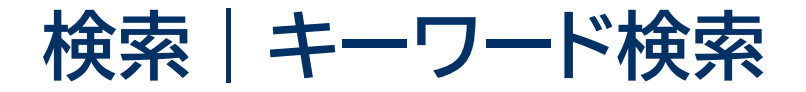

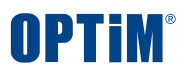

## アップロードした大量の文書の中から検索ワードを含む文書をすぐに照会できます

|                        |     |               |                         |            |     |                                             | _    |                                                                   |
|------------------------|-----|---------------|-------------------------|------------|-----|---------------------------------------------|------|-------------------------------------------------------------------|
| キーワード検索                | ?   | 検証用           |                         | 全文検索       | 内容  | を入力してください クリッ                               | ック   |                                                                   |
| ♥ 詳細検索                 | 検索  | <b>条件</b> 分類: | 稟議書                     |            |     | 条件クリア 検索                                    |      | 検索フォームに検索ワードを入力し検索ボタンを押します<br>検索欄のキーワードが以下の項目に含まれるものを一覧<br>で表示します |
| 目 文書一覧                 | ^   | ♥ 詳細検:        | 索 検索条件 分類: 康議書、キーワード: # | <b>策証用</b> |     | 条件クリア         検索           ご         表示フィルタ |      | <ul> <li>管理番号</li> <li>タイトル</li> </ul>                            |
| 規定                     |     | 管理番号          | タイトル                    | ファイル名      |     |                                             |      |                                                                   |
| <sup>牧</sup> 百音<br>議事録 | ~   | 稟議書-11        | 検証用パソコン購入の件             | 開発パソコン購入稟調 | 뢂믁  | タイトル                                        |      | <ul> <li>・ 入て</li> <li>・ ファイルタ</li> </ul>                         |
| 稟議書                    |     | 稟議書-1         | セキュリティ検証用の端末購入について      | 備品購入のための稟議 |     |                                             |      |                                                                   |
| □ 営業部                  |     |               |                         |            | -11 | 検証用パソコン購入の件                                 | 開著   |                                                                   |
| その他                    |     |               |                         |            |     |                                             | 0.32 |                                                                   |
| 。 設定                   | ~   |               |                         |            | 書-1 | セキュリティ検証用の端末購入について                          | 備    |                                                                   |
| ログイ                    | ン   |               | 文書登                     | 禄          |     | 文書確認・編集・<br>ダウンロード・削除 検索                    |      | 設定ログアウト                                                           |
| Confident              | ial |               |                         |            |     | Copyright © OPTiM Corp. All Right Reserv    | ved. | 17                                                                |

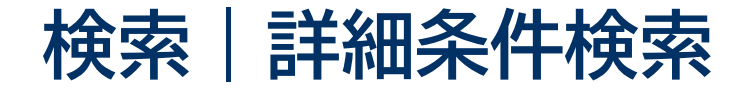

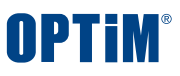

## 文書分類やタイトル、AI解析もしくは手動入力したカスタムフィールド項目で条件を絞り検索できます カスタムフィールド項目は文書ごとに設定でき、分類に応じた検索が可能です

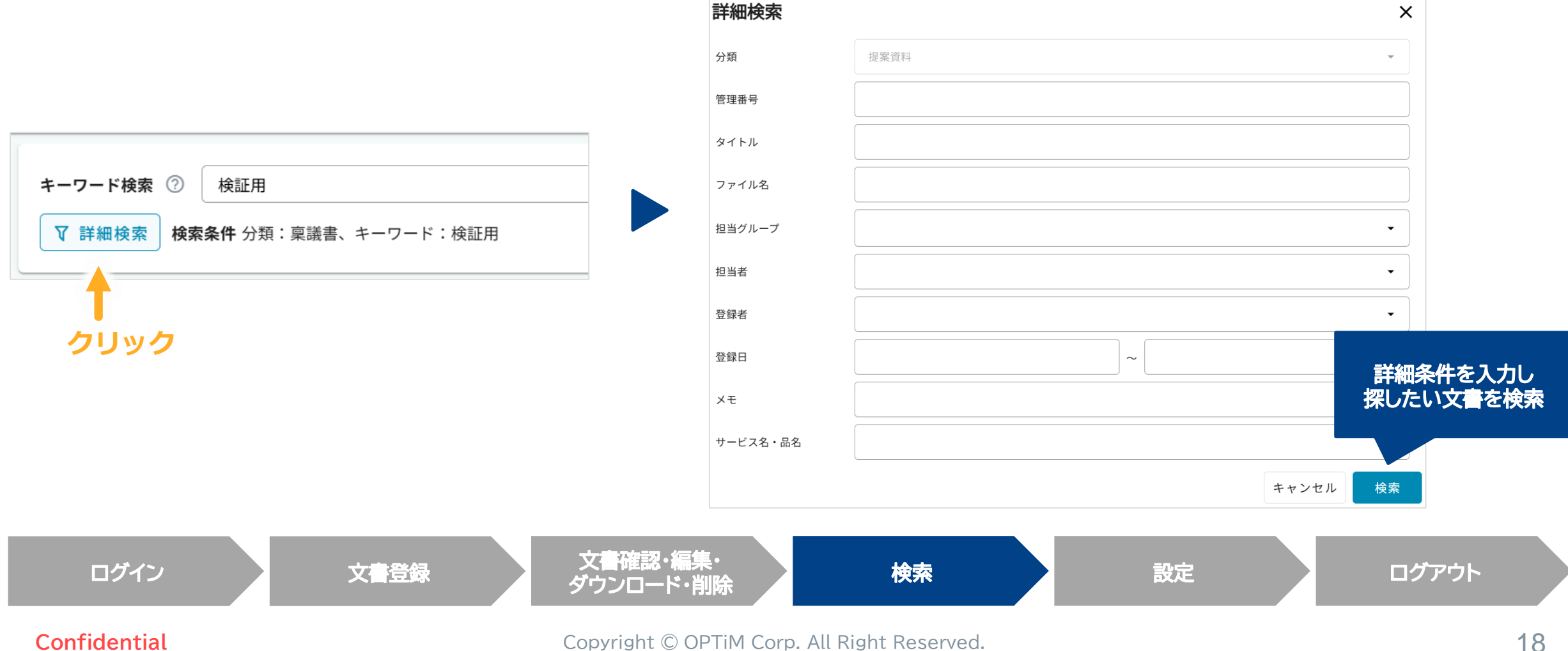

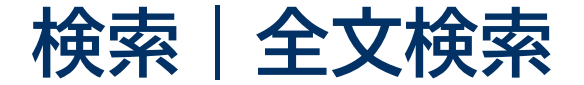

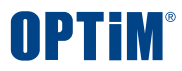

### 文書に記載された文言を対象とした全文検索で簡単にファイルを探すことができます

| <b>キーワード検索 ⑦</b> 内容を入力してください 全文検索 プレゼンテーション                                                                                                    |      | 全文検索のフォームに検索ワードを                                                                                                    | 入力し検索ボタンを押します                                                                                                    |
|----------------------------------------------------------------------------------------------------|------|----------------------------------------------------------------------------------------------------|----------------------------------------------------------------------------------------------------|
| ▼ 詳細検索 検索条件 分類:稟議書、全文検索:プレゼンテーション 条件クリア 株                                                                                                    | 検索   | 検索ワードと部分一致した文書の詞                                                                                                    | 亥当箇所がハイライト表示されます                                                                                                    |
| キーワード検索 ⑦     内容を入力してください     全文検索     ブレゼンテーション       ▼ 詳細検索     検索条件 分類: 稟議書、全文検索: ブレゼンテーション     条件 クリア                                                                                     |      | ※フォントの埋め込みのない画像形<br>登録されます(OCR処理を行いま                                                                                                    | 彡式のファイルでも検索対象として<br>ます)                                                                                                    |
| 総務部用プロジェクターの購入について<br>ファイル名: 備品購入のための稟議書.pdf<br>決裁日 稟議提出責任者 2024年10月1日 田中太郎印 起案者 山田花子印 [決裁者コメント] [件名] 会議室用プロジェクターの購入について 1.目的・概要 新<br>たに会議室にプロジェクターを導入し、プレゼンテーション                             | っと見る | <埋め込み有>                                                                                                    | <埋め込み無>                                                                                                    |
| <ul> <li>会議室用プロジェクターの購入について</li> <li>ファイル名: 個品購入のための稟議書.pdf</li> <li>決裁日 稟議提出責任者 2024年10月1日 田中太郎印 起案者 山田花子印 [決裁者コメント] [件名] 会議室用プロジェクターの購入について 1.目的・概要 新たに会議室にプロジェクターを導入し、プレゼンテーション</li> </ul> | っと見る | 出 張 旅 費 規 程<br>(目的)<br>第一条 この規程は、会社の業務遂行のために国内出張する場合の旅費等の取り扱い及び<br>手続きに関する事項を定める。                                                                                                    | 出 張 旅 費 規 程<br>(目的)<br>第一条 この規程は、会社の業務遂行のために国内出張する場合の旅費等の取り扱い及び<br>手続きに関する事項を定める。                                                                                                    |
| 会議室用プロジェクターの購入について<br>ファイル名: 備品購入のための稟議書.pdf<br>決裁日 稟議提出責任者 2024年10月1日 田中太郎印 起案者 山田花子印 [決裁者コメント] [件名] 会議室用プロジェクターの購入について 1.目的・概要 新たに会議室にプロジェクターを導入し、プレゼンテーション                                 | っと見る | (定義)<br>第二条 この規定において、「勤務地」とは、職場の所属する市区町村をいう。<br>2 この規定において、「出張」とは、日帰り出張、宿泊出張及び特別出張をいい、その<br>定義は当該各号に定めるところによる。<br>- 日帰り出張 勤務地以外の市区町村に出向き、宿泊を必要としないものをいう。<br>二 宿泊出張 勤務地以外の市区町村に出向き、宿泊を必要とするものをいう。 | <ul> <li>(定義)</li> <li>第二条 この規定において、「勤務地」とは、職場の所属する市区町村をいう。</li> <li>2 この規定において、「出張」とは、日帰り出張、宿泊出張及び特別出張をいい、その<br/>定義は当該各号に定めるところによる。</li> <li>一 日帰り出張 勤務地以外の市区町村に出向き、宿泊を必要としないものをいう。</li> <li>二 宿泊出張 勤務地以外の市区町村に出向き、宿泊を必要とするものをいう。</li> </ul> |
| 電子帳票サービス市場レポートの購入について<br>ファイル名:備品購入のための東議書.pdf<br>決裁日 稟議提出責任者 2024年10月1日 田中太郎印 起案者 山田花子印 [決裁者コメント] [件名] 会議室用プロジェクターの購入について 1.目的・概要 新                                                          | っと見る | 三 特別出張 新規採用者及びその家族が居住地から勤務地に赴くことをいう。<br>3 この規定において、「旅費」とは、交通費、宿泊費及び日当をいう。<br>(交通費、宿泊費、日当)                                                                                                    | <ul> <li>三 特別出張 新規採用者及びその家族が居住地から勤務地に赴くことをいう。</li> <li>3 この規定において、「旅費」とは、交通費、宿泊費及び日当をいう。</li> <li>(交通費、宿泊費、日当)</li> </ul>                                                                                                    |
| ログイン 文書登録 文書確認・編集・<br>ダウンロード・削除                                                                                                    |      | 検索設定                                                                                                    | ログアウト                                                                                                    |

#### Confidential

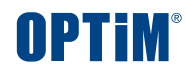

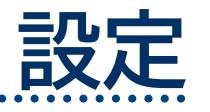

Confidential

Copyright © OPTiM Corp. All Right Reserved.

...

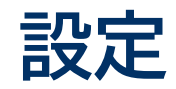

## 設定画面は①設定 → ②文書設定で開くことができます 本画面では「文書分類」と「書類項目」を主に設定いただけます、新規追加だけでなく編集・削除も可能です

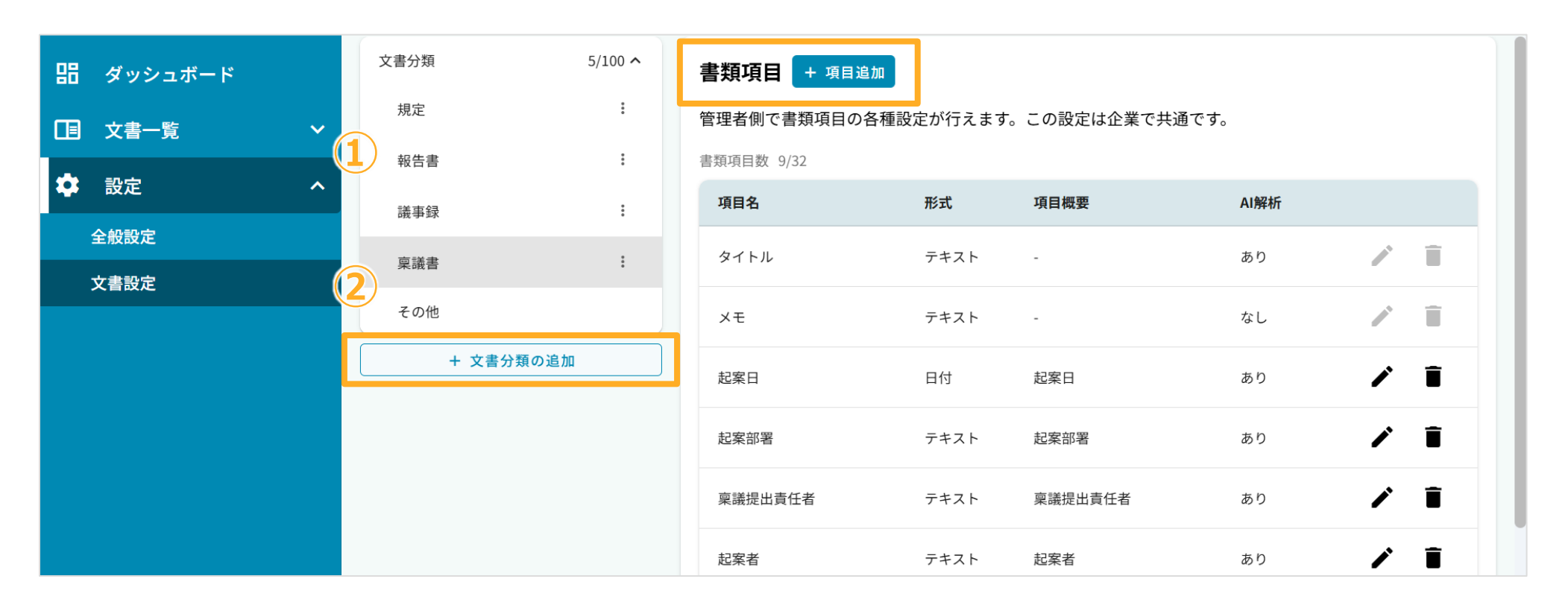

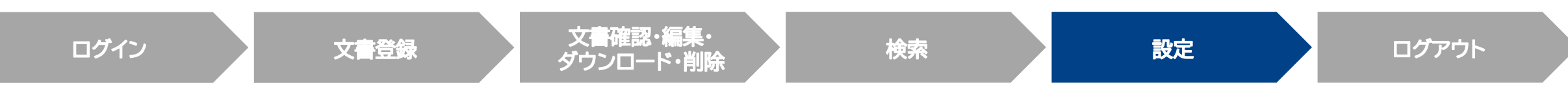

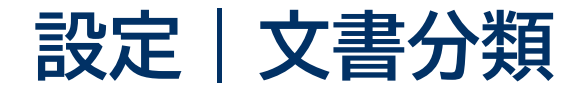

「+文書分類の追加」ボタンをクリックし、文書の分類名・分類の説明の2点を設定のうえ「作成」ボタンをクリックください 文書の説明に記載いただきました内容をもとにAI解析時に文書を自動で分類します(後から文書分類の編集・削除も可能です)

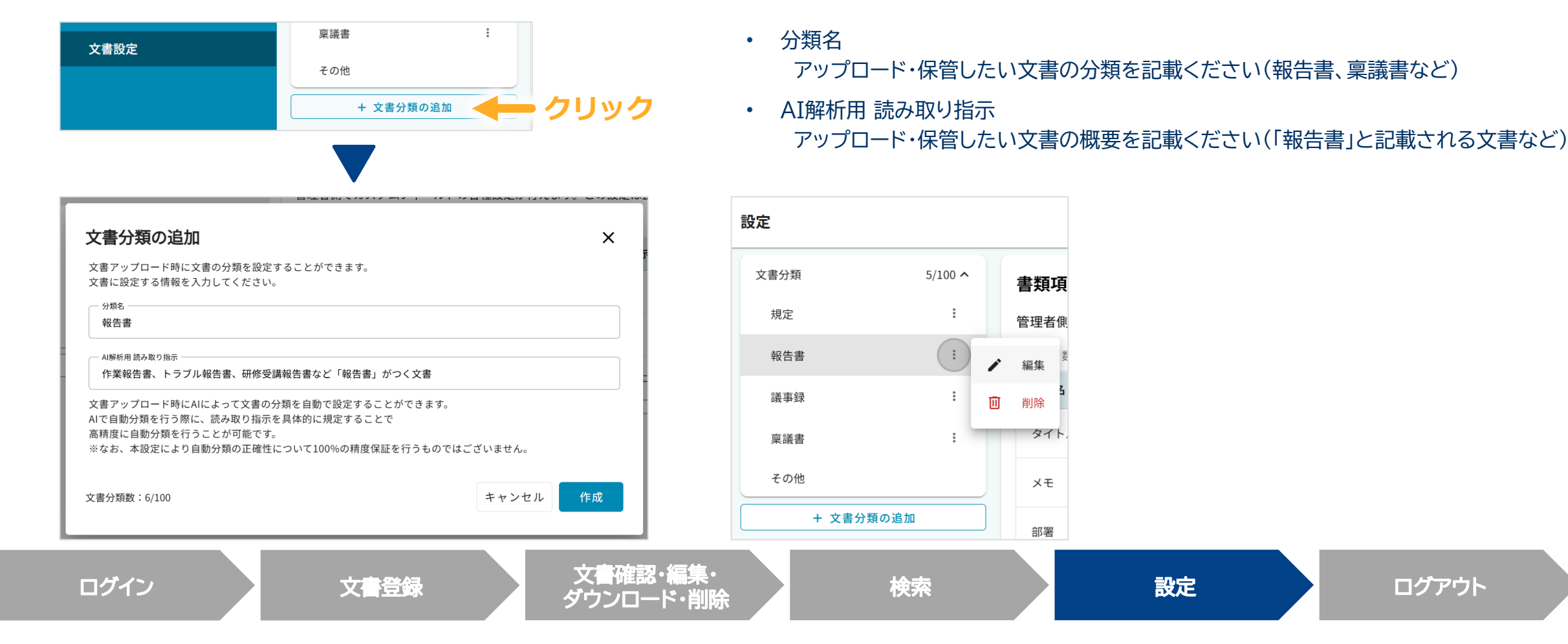

Confidential

ログアウト

OPTIM

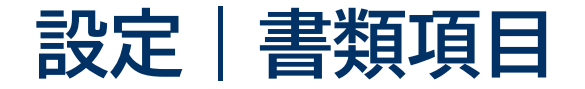

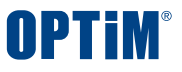

## 「+項目追加」ボタンをクリックし、文書の項目名・形式・項目概要の3点を設定のうえ「作成」ボタンをクリックください 文書の説明に記載いただきました内容をもとにAI解析時に項目を自動で読み取りします(後から文書分類の編集・削除も可能です)

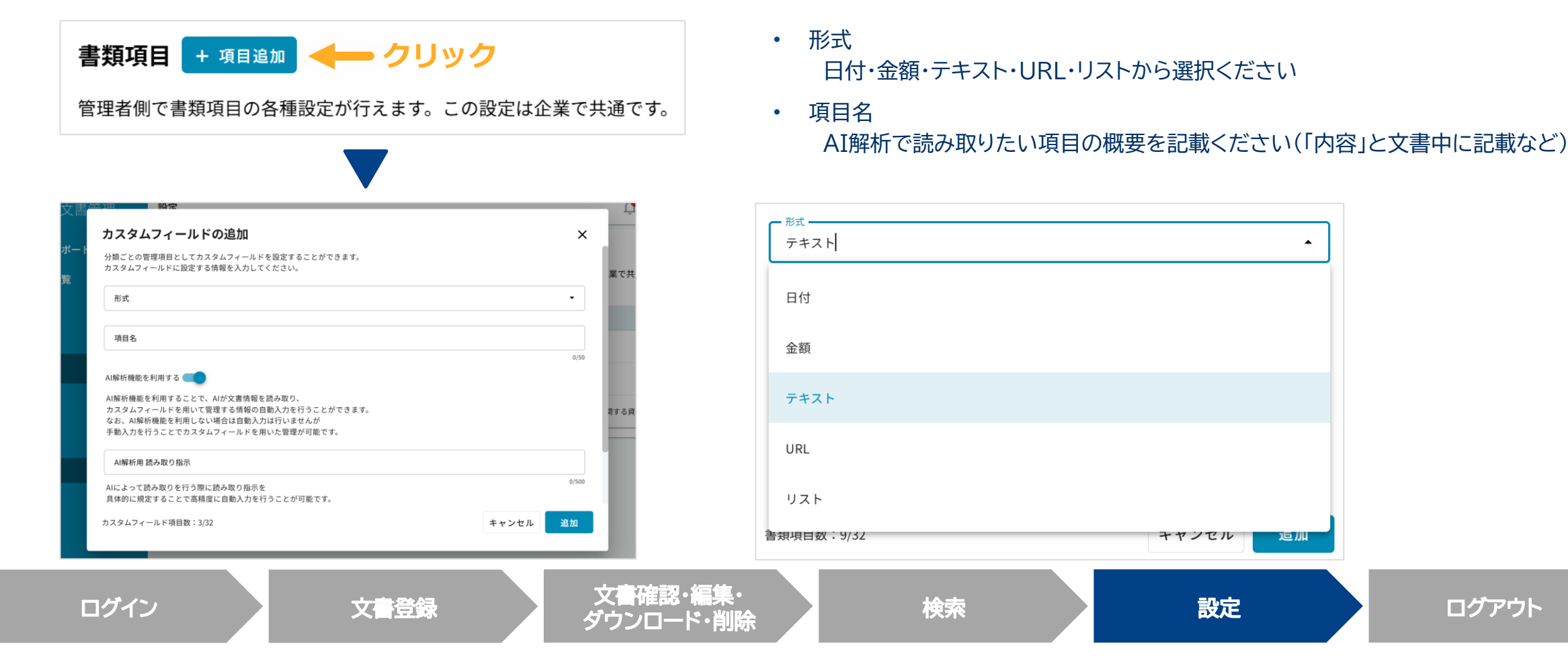

#### Confidential

#### Copyright © OPTiM Corp. All Right Reserved.

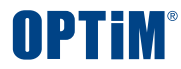

# ログアウト

Confidential

Copyright © OPTiM Corp. All Right Reserved.

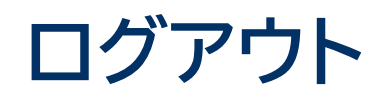

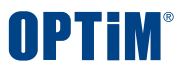

## 画面右上のアイコンをクリックしログアウトボタンを押すことでOPTiM 文書管理からログアウトできます

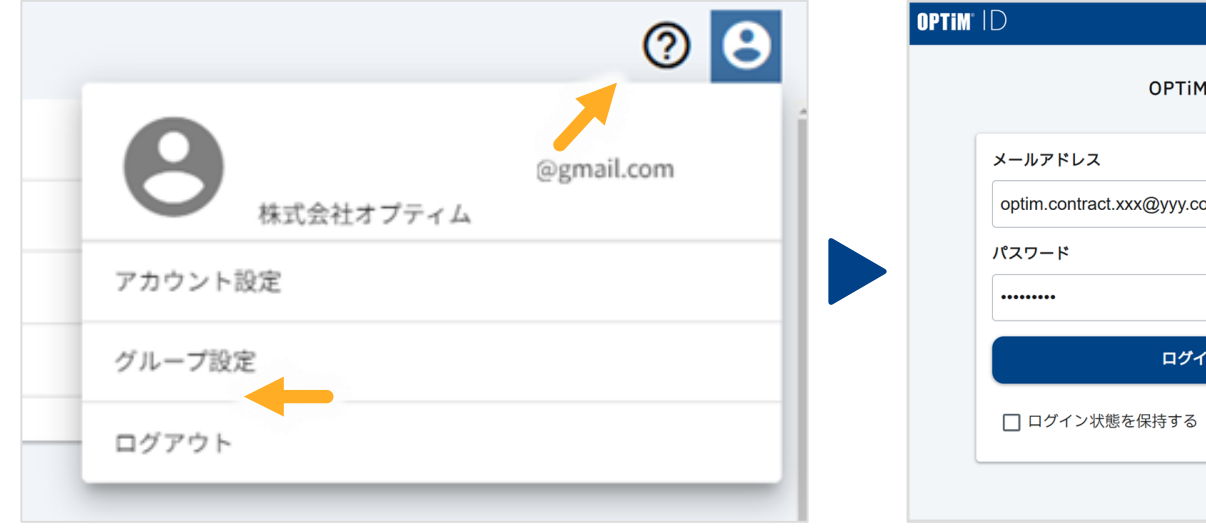

|                    | OPTIM   | ID           |
|--------------------|---------|--------------|
| メールアドレス            |         |              |
| optim.contract.xxx | @ууу.со | m            |
| パスワード              |         |              |
| •••••              |         |              |
|                    | ログイ     | <b>ک</b>     |
| 🗌 ログイン状態を          | 呆持する    | パスワードをお忘れの場合 |

## ログアウトボタンを押すとログイン中のアカウントからログアウトします ログイン画面から別のアカウントに切り替えできます

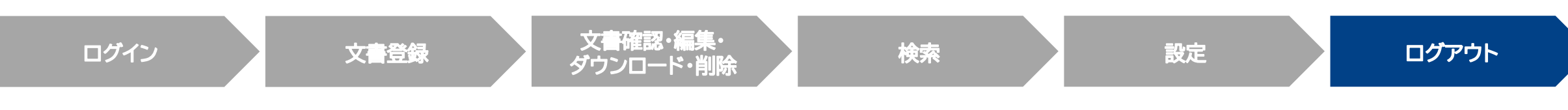

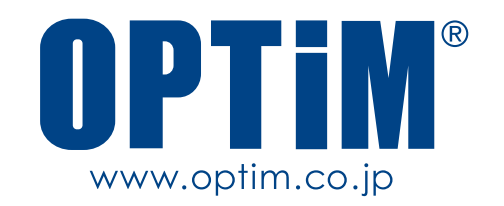